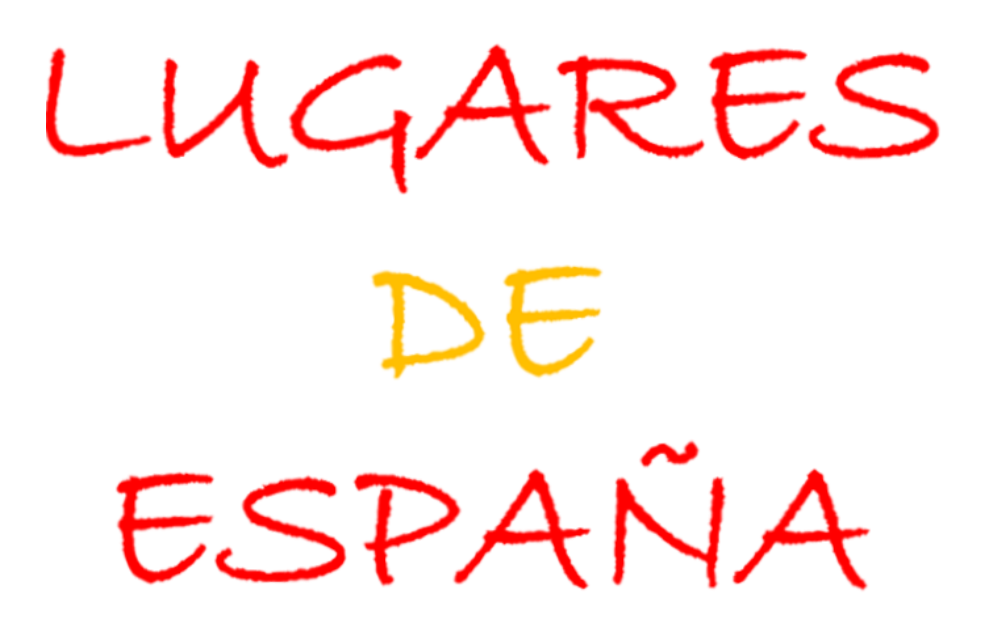

en GOOGLE Earth

Cómo integrar

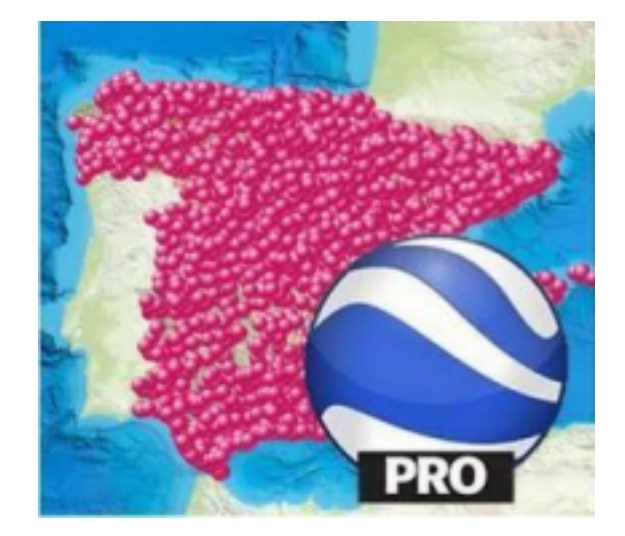

*LUGARES DE ESPAÑA en* GOOGLE *Earth* Pro (en PC)

## Para utilizar la herramienta *LUGARES DE ESPAÑA* con Google *Earth* Pro, simplemente tendrás que abrir el archivo con la versión completa de *LUGARES DE ESPAÑA* o los archivos de los Packs específicos que te interesen en formato *.KML* y ya está!

Selecciona el archivo en formato .KML de *LUGARES DE ESPAÑA* que deseas abrir, haz doble clic en él y automáticamente se abrirá en Google *Earth* Pro. (Por supuesto, también puedes abrirlo directamente desde la aplicación Google *Earth* Pro).

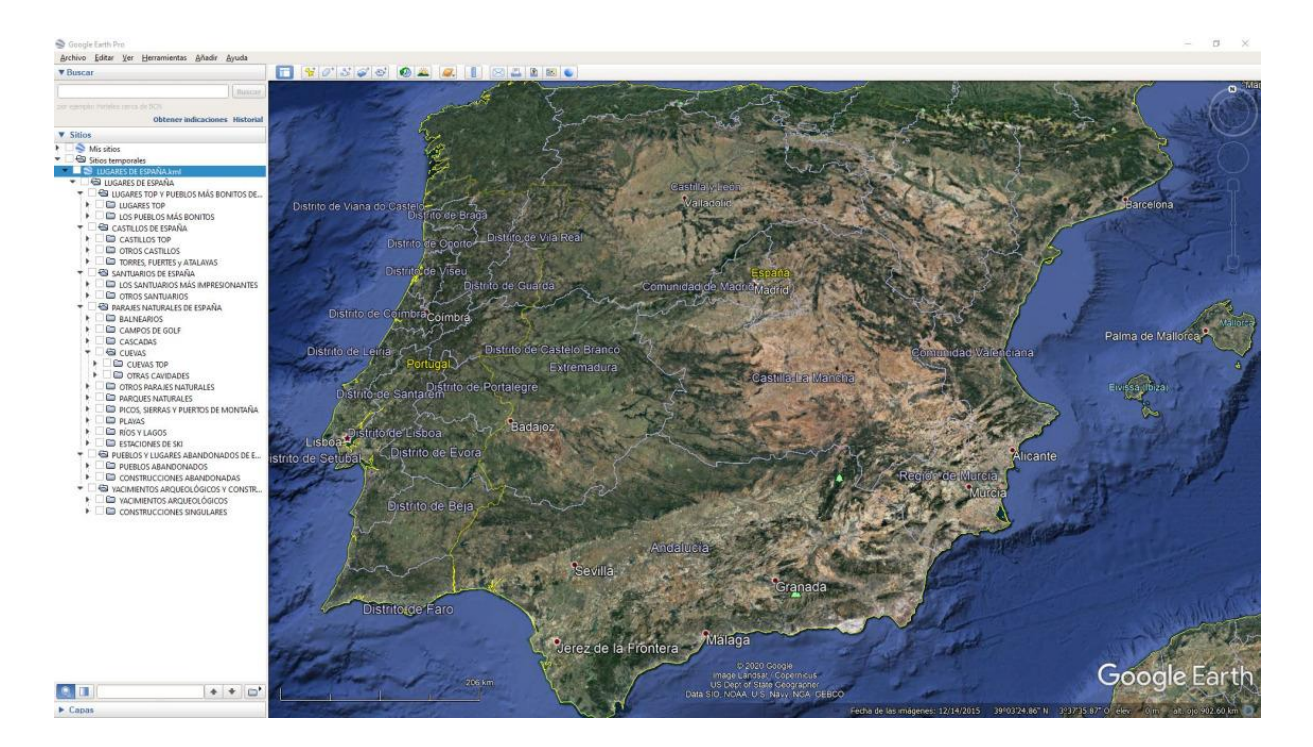

En "Mis sitios temporales" aparecerá la carpeta con los archivos de *LUGARES DE ESPAÑA*. Simplemente despliégala y haz clic en las categorías que quieras visualizar.

Ten en cuenta que Google Earth no guarda automáticamente los cambios que se realizan en "Mis sitios temporales".

¡Ojo!, si le das a la opción de visualizar todas las carpetas de *LUGARES DE ESPAÑA* simultáneamente mientras se muestra en pantalla el mapa de España completo, (haciendo clic en la carpeta de cabecera del archivo titulada LUGARES DE ESPAÑA), Google Earth tratará de mostrar todos los Waypoints de *LUGARES DE ESPAÑA* a la vez. Debido a la gran cantidad de WPTs a visualizar, esto puede ralentizar tu PC. Con todos los WPTs visibles, recomendamos visualizar zonas del mapa de España más reducidas para evitar que pueda ralentizarse el equipo.

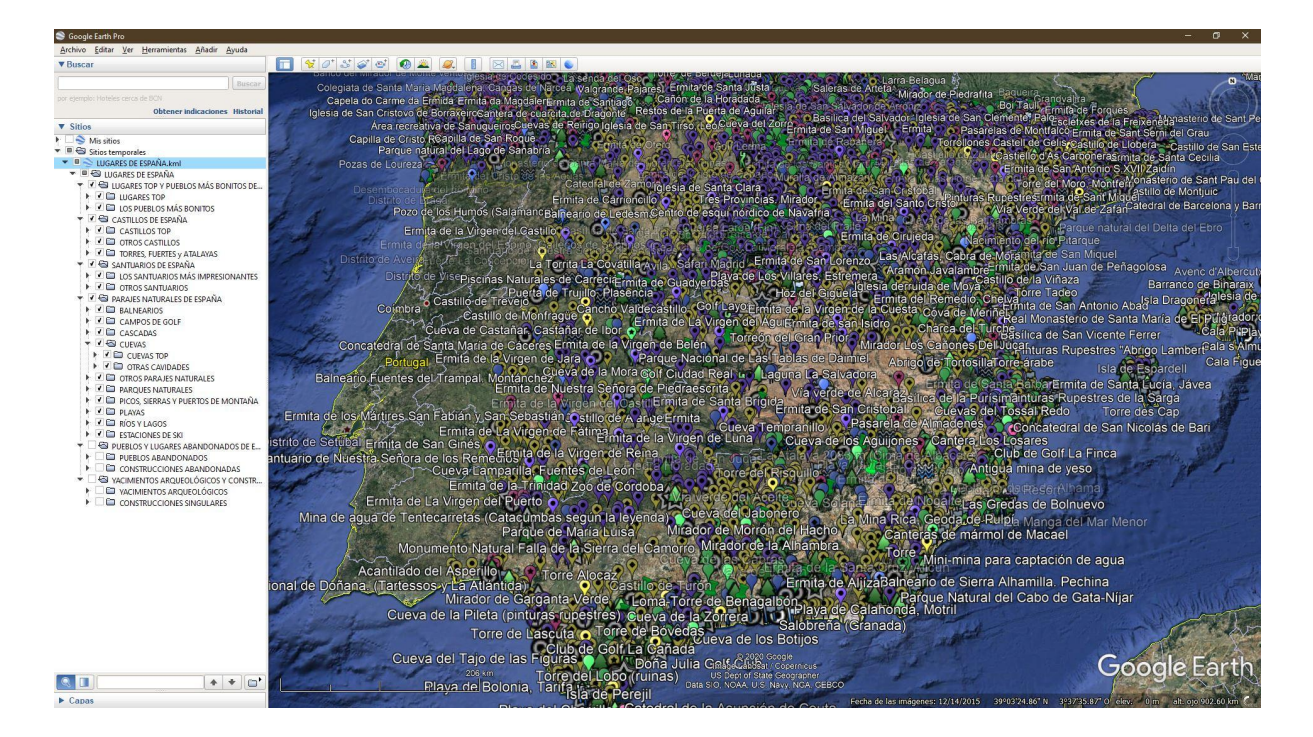

Y ya está, simplemente haciendo clic en los WPTs de tu interés, **;ya puedes realizar fácilmente un maravilloso** *Tour Virtual por España* o empezar a planificar cómodamente tus rutas y excursiones por la zona de España que elijas!

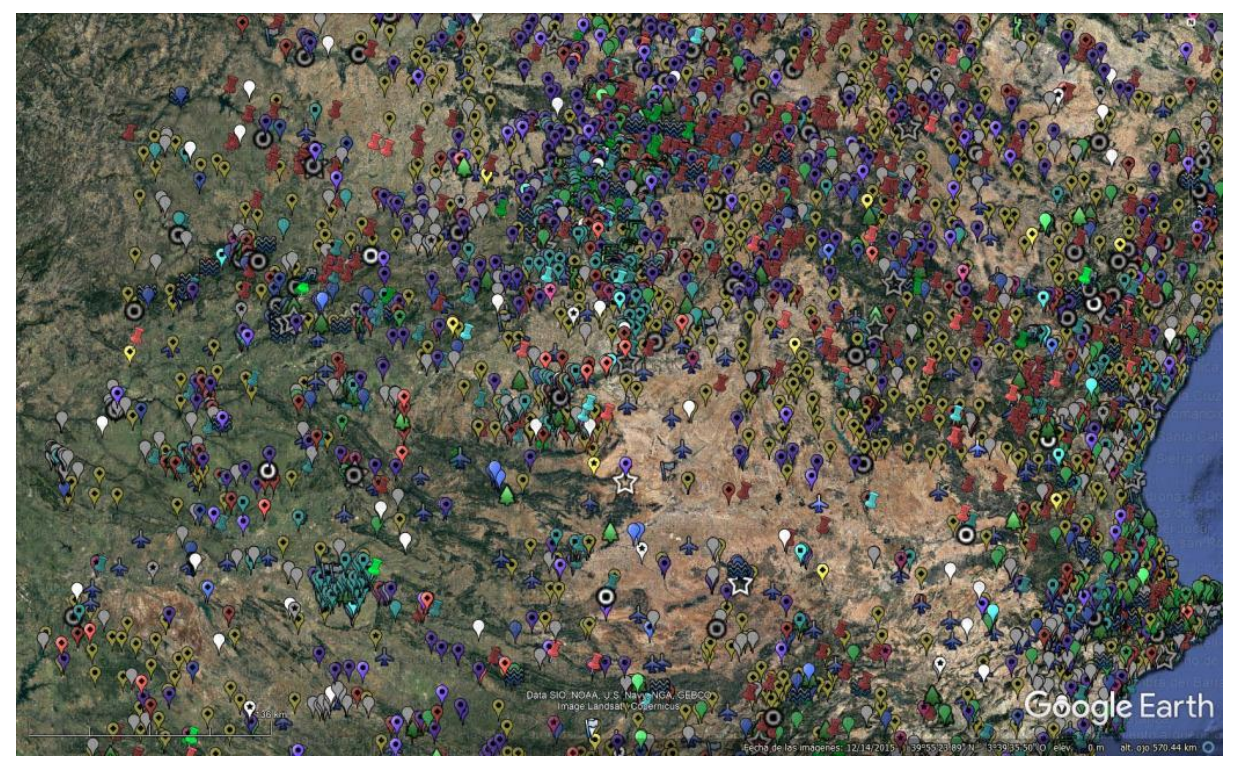

¿No es MARAVILLOSO? ¡QUE LO APROVECHES y LO DISFRUTES!

**TCS Adventure**